## **MyProgress: Year 4 Student Instructions**

Go to the site and log in using the SIUMED single sign on option: <u>https://siumed.mkmapps.com/myprogress</u>

Navigate to the Assessments tab. You will see the forms listed. Your screen will look a little different from the one displayed below, as you will have the option of completing a form.

|                                   | Email student                                                                                                   |                                        |                                 |        |                            |
|-----------------------------------|----------------------------------------------------------------------------------------------------|----------------------------------------|---------------------------------|--------|----------------------------|
|                                   | Assessments Assessments Peer assessments                                                                        |                                        |                                 |        |                            |
| ePAD                              | All categories                                                                                                  | S                                      | Gearch                          | S Go M | lost recent first 🗸        |
| Completed assessments<br>Feedback | Y1/Y2/Y3/Y4 Clinical Encounter<br>Logbook<br>Set by Course Admin on 03 August 2020<br>00:02                     |                                        | 0<br>responses<br>0<br>feedback |        | Resend to<br>mobile device |
| Blog<br>III Progress & reports    | Y4 Report for Extramural or<br>Individually Designed Elective<br>Set by Course Admin on 03 August 2020<br>00:01 |                                        | 0<br>responses<br>0<br>feedback |        | Resend to mobile device    |
|                                   | Y4 Student Evaluation of Elective<br>Set by Course Admin on 03 August 2020<br>00:00                             | 79%<br>best score<br>79%<br>tast score | 1<br>response<br>0<br>feedback  |        | Resend to mobile device    |
|                                   | Y4 EM Student Eval of Attending<br>Set by Course Admin on 23 July 2020<br>13:02                                 |                                        | 0<br>responses<br>0<br>feedback |        | Resend to<br>mobile device |

Don't pay any attention to scores listed. We aren't using that feature and that data is meaningless.

When you open a form to complete it, you may have a dropdown list of electives you are taking. We had to extend the end date so that you could complete the form after the elective ended. Just pay attention to the start date and elective name.

| Choose Elective                                             |   |
|-------------------------------------------------------------|---|
| Please select                                               | ~ |
| Please select                                               |   |
| Otolaryngology Head and Neck Surgery (7/6/2020 - 5/31/2021) |   |
| Nutrition in Pediatric Care (8/3/2020 - 5/31/2021)          |   |

You should have one copy of these forms:

- Y1/Y2/Y3/Y4 SIUSOM Service Logbook
- Y4 EM Student Eval of Attending
- Y1/Y2/Y3/Y4 Clinical Encounter Logbook
- Y4 Report for Extramural or Individually Designed Elective
- Y4 Student Evaluation of Elective